## EMResource<sup>®</sup> Instructions for MCI Bed Counts

## Update Event Statuses

EMResource Event Status allows the user to report on situations specific to the type of event. Mass Casualty Incidents (MCI) may call for you to report the number of patients by triage category, each of which is represented by a Status (MCI Red, MCI Yellow, MCI Green).

**To Update Event Statuses** 

1. Visit

https://emresource.juvare.com/login

- 2. Select EMResource (not a WebEOC function)
- Click the name of the event in the <u>banner</u> at the top of the page.
- Locate your resource (hospital) and do one of the following:
  - a) To update a single status (MCI Red, MCI Yellow, MCI Green), click on its current value (--).
  - b) To update multiple statuses at one time, click resource <u>keys icon</u> (located to the left of your facility name).
- In the Update Status page, select the check box next to the status you want to update then select or enter the status (value).
- Once you've updated for each status/value, select save

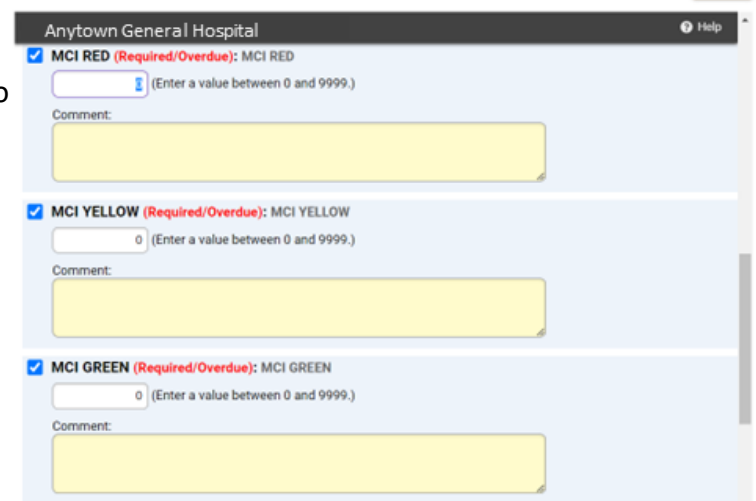

\*If you do not have a key icon next to your facility then you do not have the administrative rights to update the event status. Contact your Administrator on Duty (role) to update the event status for your facility.

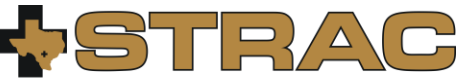

Version: May 2023

support@strac.org (210) 233-5888 Southwest Texas Regional Advisory Council

🛧 San Antonio, TX (HCC P & S) 🗸 View 🗸 Region Default (my default) MCI ALERT: Bus Accident, Anytown Festival MI Show Map A Print B. Exc Zone 1 Med Center MCI RED MCI YELLOW MCI GREEN Anytown General Hospital ------Zone 1 Med Cente MCI RED MCI GREEN -MCI YELLOW

**Anytown General Hospital** 

÷.

CMIR3 WebEOC 7.0

JUVARE EMResource

9

🚺 JUVARE

Q 🕐 🖪

--